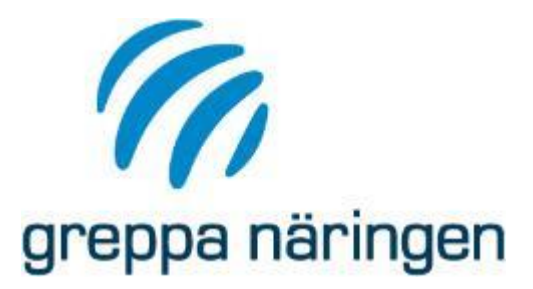

### Vi startar kl. 13:00

## VERA Allokering i Klimatkollen 29 april 2020

Lis Eriksson Maria Stenberg Cecilia Linge

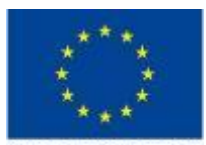

Europeiska jordbruksfonden för landsbygdsutveckling: Europa investerar i landsbygdsområden

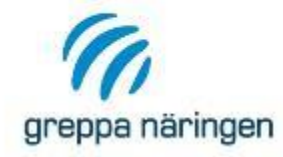

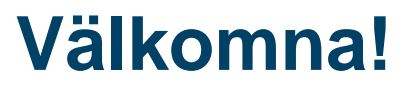

- > Vi startar kl. 13:00 och håller på till kl. 14:30.
- > Stäng av ljudet när du inte pratar.
- > Vi vill ha in frågor från er deltagare <u>skriftligt</u> i Skype under presentationen.
- Om du är uppkopplad via telefon mailar du dina frågor till <u>Lis.Eriksson@jordbruksverket.se</u>
- Om du får problem av något slag skriv eller ring till Lis Eriksson för support på tel.: 036-15 61 33

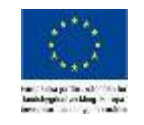

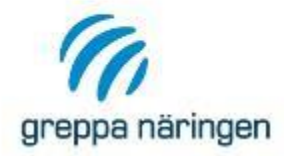

Manualen

### > Manualen är uppdaterad med de nya funktionerna

https://adm.greppa.nu/download/18.2ef0fd03171742eb024ae9d6/1586 960528550/manual-till-Vera-200415.pdf

| greppa näringen   för råd                                                                                          | P GNW-adm Ange sökord Q givare Rådgivning Vera Kurser Mallar Rådgivarnytt För rådgivare                                                                                                    |
|----------------------------------------------------------------------------------------------------|----------------------------------------------------------------------------------------------------|
| Start > Vera > Manualer Vera<br>Installation av Vera<br>Manualer Vera<br>Beräkningsmodeller Vera<br>Vera grundkurs | <b>Manualer Vera</b><br>Manualen till Vera är uppdelad på två delar där energikartläggningen har<br>fått en egen del.                                                                                                    |
| Kurs Vera klimatkollen<br>Kurs Vera energikollen                                                                   | Manualerna till Vera visar hur du lägger in dina kunder, gör beräkningar och vilka funktioner som<br>finns.  I Manual 1 ingår beskrivningar av:  Växtnäringsbalans  stallgödselberäkningar  gödselkalkylen  gödselkalkylen  klimatkollen  åtgärdsuppfoljnms  Ladda ner manual 1 m  I Manual 2 ingår beskrivning av:  energikartläggningen Ladda ner manual 2 m |
|                                                                                                    | Beskrivningar av de olika beräkningsmodellerna hittar du på sidan Beräkningsmodeller Vera.                                                                                                    |

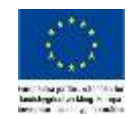

Senast uppdaterad: 15 april 2020

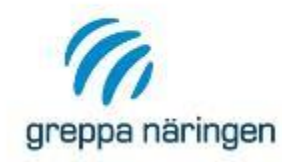

# Vad är nytt i klimatberäkningarna i VERA?

- > Möjligheter att välja beräkning med allokering
- › Nya flikar
- Fler diagram och tabeller under Resultat
- > IDF 6,04 (2015)

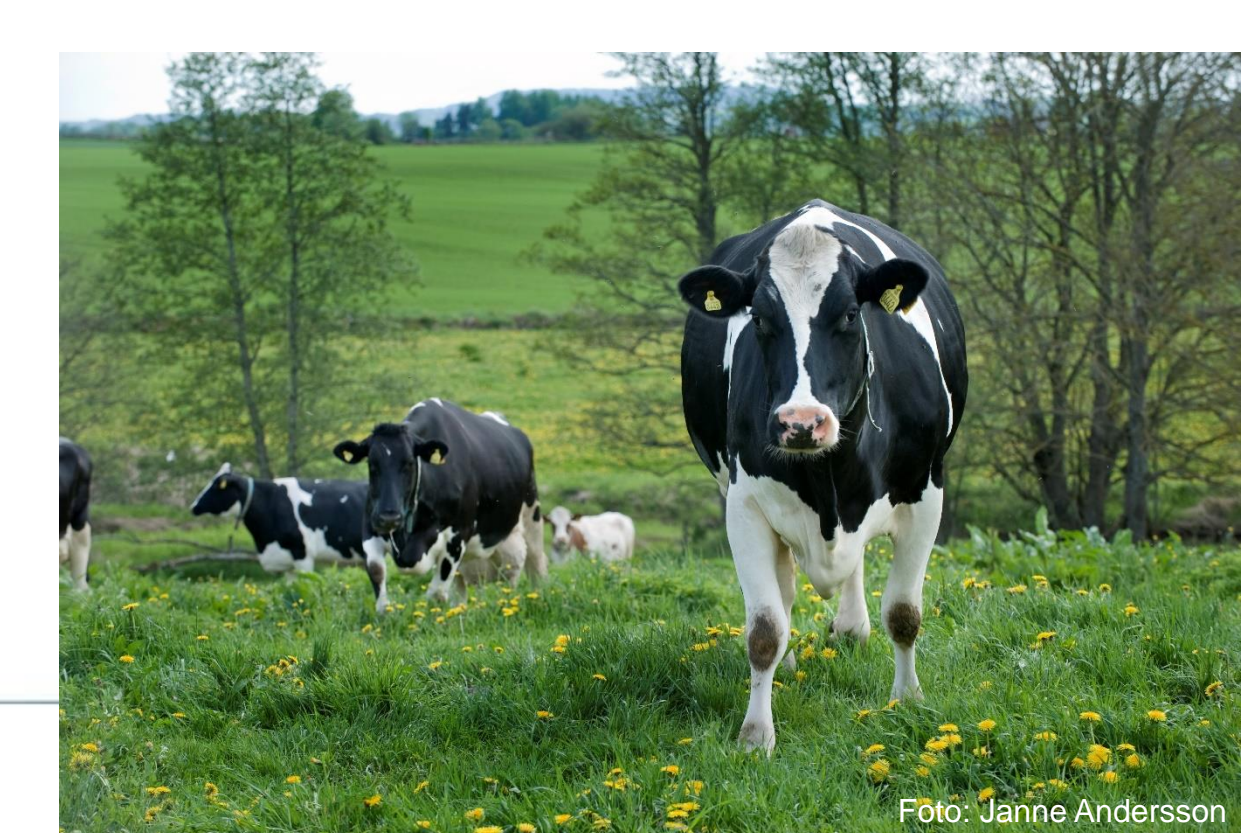

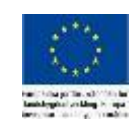

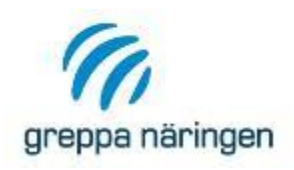

# Klimatkollen i VERA - summering av klimatavtryck

#### Resultat

|             |                                                     | Kg växthu        | sgas           |              | Ton koldiox      | idekvivale     | nter (CO     | 2 <b>e)</b>                 |       | Andel                       |
|-------------|-----------------------------------------------------|------------------|----------------|--------------|------------------|----------------|--------------|-----------------------------|-------|-----------------------------|
|             |                                                     | Koldioxid<br>CO2 | Lustgas<br>N2O | Metan<br>CH₄ | Koldioxid<br>CO2 | Lustgas<br>N2O | Metan<br>CH₄ | Okänd<br>fördelning<br>CO2e | Summa | av totala<br>utsläpp<br>[%] |
| Insatsvaror | Energi, produktion<br>av inköpt energi              | 8554             | 1              | 48           | 9                | 0              | 1            |                             | 10    | 1                           |
|             | Energi, utsläpp från<br>motorer/pannor på<br>gården | 30420            | 13             | 2            | 30               | 3              | 0            |                             | 34    | 3                           |
|             | Mineralgödsel                                       |                  |                |              |                  |                |              | 100                         | 100   | 10                          |
|             | Inköpt foder                                        | 9600             | 28             | 7            | 10               | 7              | 0            | 72                          | 90    | 9                           |
|             | Övriga insatsmedel                                  |                  |                |              |                  |                |              | 105                         | 105   | 10                          |
| Marken      | Lustgas från mark<br>till atmosfär                  |                  | 573            |              |                  | 152            |              |                             | 152   | 15                          |
|             | Lustgas från<br>ammoniak- och<br>nitratförluster    |                  | 65             |              |                  | 17             |              |                             | 17    | 2                           |
|             | Förändrat<br>kolförråd i mark                       | 0                |                |              | 0                |                |              |                             | 0     | 0                           |
| Djuren      | Fodersmältning                                      |                  |                | 14673        |                  |                | 411          |                             | 411   | 41                          |
|             | Lager och stall                                     |                  | 99             | 2195         |                  | 26             | 61           |                             | 88    | 9                           |
| Summa       |                                                     | 48574            | 779            | 16925        | 49               | 206            | 474          | 277                         | 1006  | 100                         |

Visar på stort och smått. Summering av klimatavtryck från inköpta produkter och emissioner från produktionen

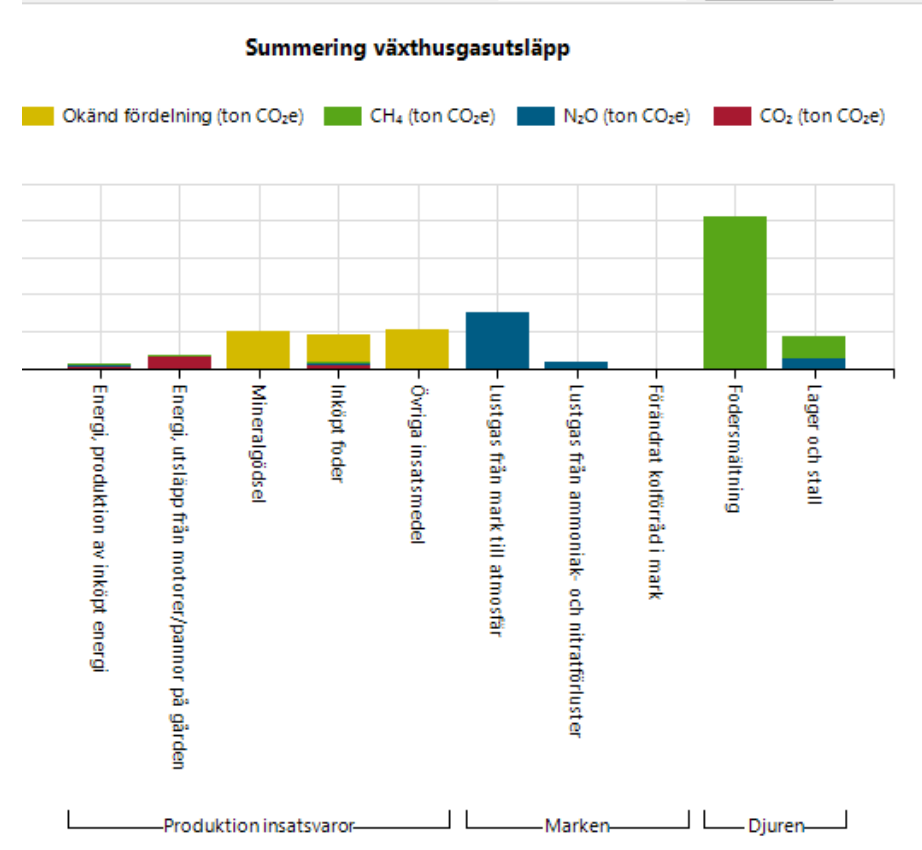

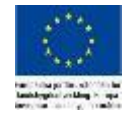

# Produkter In – Här kan du välja allokering

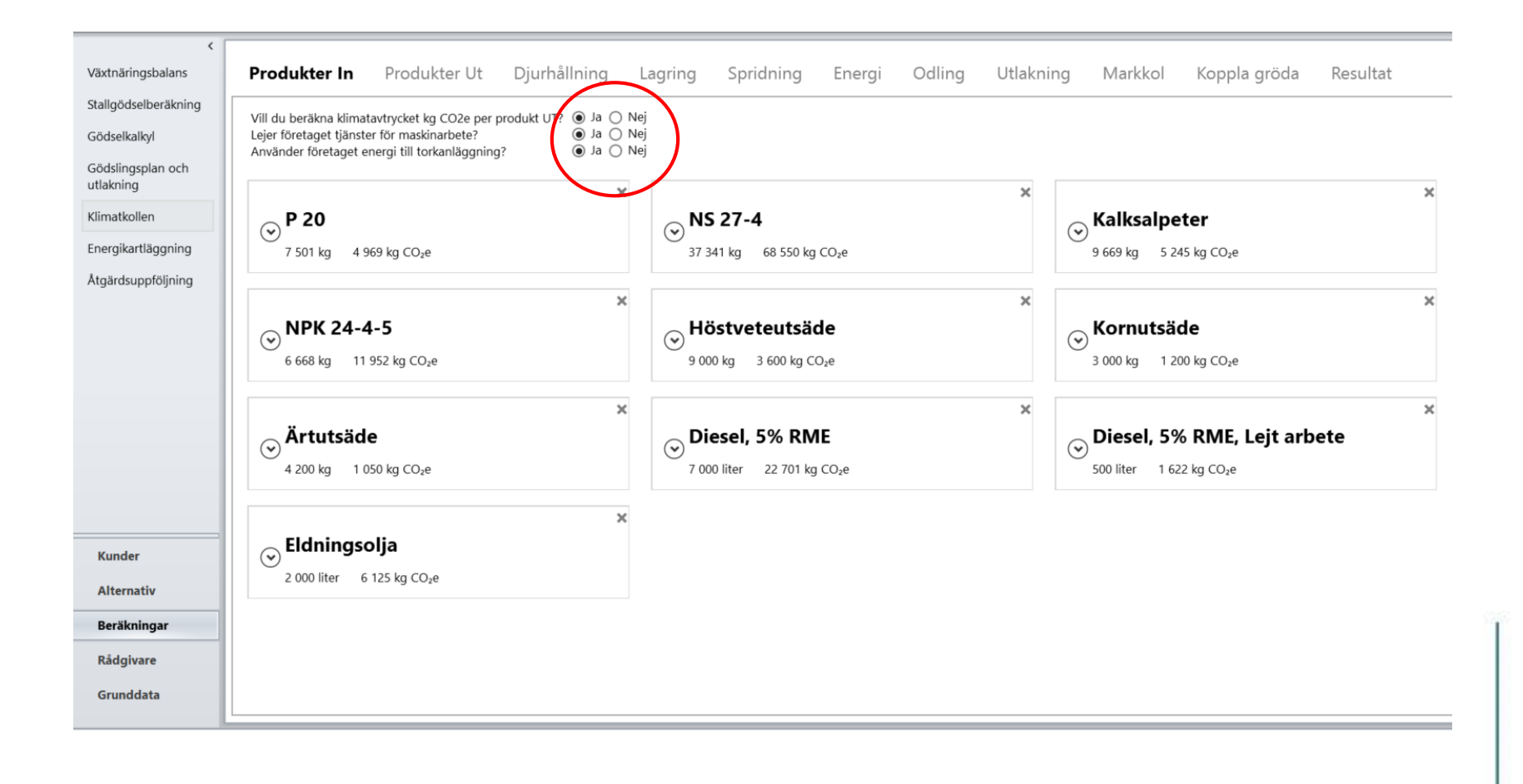

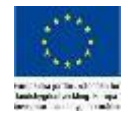

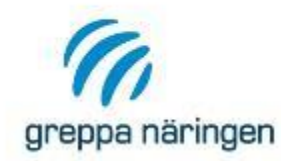

# Principer för allokeringen i VERA – generellt 1

- En del klimatavtryck fördelas "automatiskt"
- Andra klimatavtryck fördelar du i flikarna
   Odling (kväve och drivmedel för varje gröda),
   Energi, Koppla gröda och Koppla djur
- Ekonomisk allokering mellan Växtodling och Djurproduktion

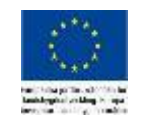

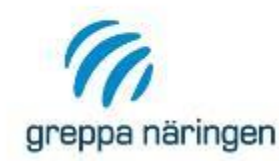

# Principer för allokeringen i VERA – generellt 2

- Klimatavtryck från Produkter In fördelar du till Växtodling eller djurkategori
- Drivmedel fördelas mellan Växtodling, Djurhållning, Naturbete och Halmbärgning i fliken Energi
- Värme mellan Djurhållning och Torkning i fliken Energi
- Vissa klimatavtryck och emissioner fördelas per hektar: produkter i kategorin Övrigt, utsäde, fosfor och kalium, indirekta emissioner från kväveutlakning.

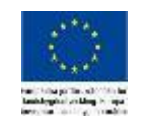

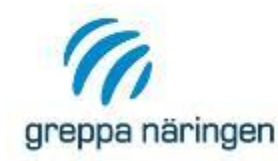

- En del klimatavtryck fördelas "automatiskt" medan andra måste användaren välja i flikarna Odling (kväve och drivmedel för varje gröda), Energi och Koppla gröda
- Klimatavtryck från Produkter In fördelas till Växtodling eller djurkategori
- Emissioner från växtodlingen fördelas till grödor
- Fördelning av grödans klimatavtryck fram till skörd mellan kärna och halm genom ekonomisk allokering.

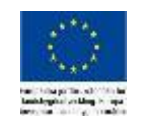

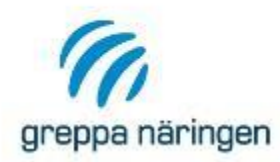

# Principer för allokeringen i VERA djurproduktion

- En del klimatavtryck fördelas "automatiskt" medan andra måste du välja i flikarna **Energi** och **Koppla djur**
- Klimatavtryck från Produkter In fördelar du till Växtodling eller djurkategori
- Fodersmältning fördelas till respektive djurkategori
- Värme fördelar du mellan Djurhållning och Torkning i fliken Energi.
- IDF:s allokering mellan mjölk och kött. Faktor 6,04 (IDF; 2015)
- Ekonomisk allokering mellan kött.

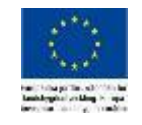

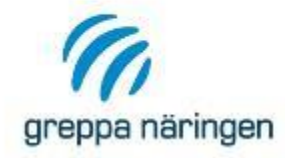

- > Ekonomiskt värde på Produkt Ut ger fördelning av klimatavtryck i flera fall.
- > Förifyllda ändringsbara värden på Produkter Ut.
- "Gamla" kunder får värde = 0 kr. Där måste du lägga in ett eget värde.

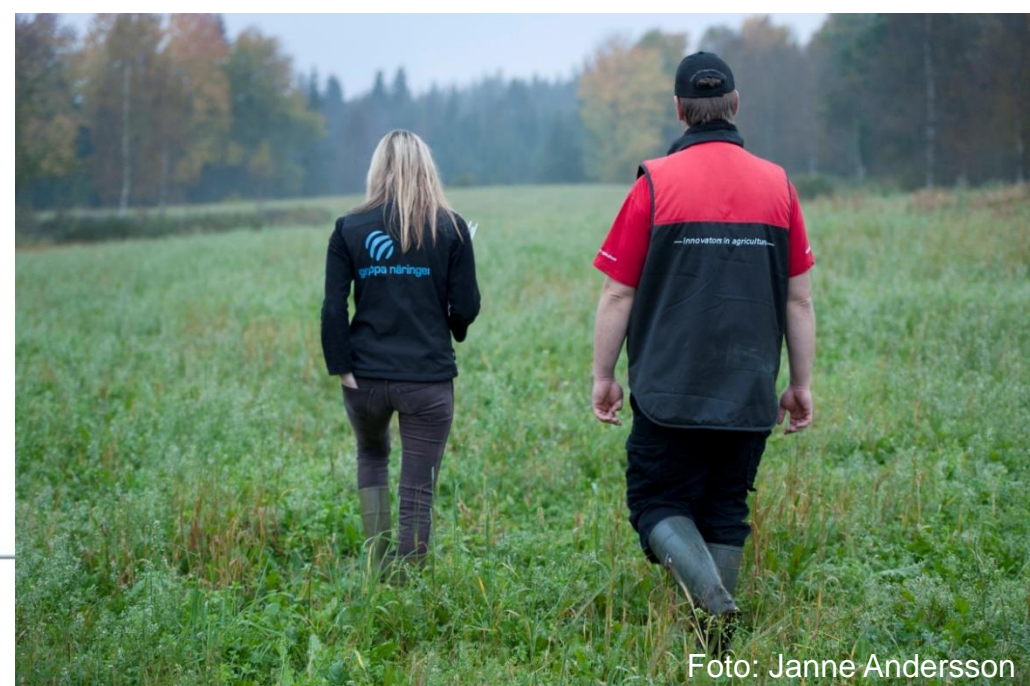

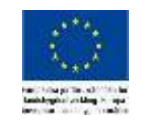

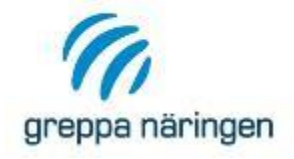

- > NYTT
- Här väljer du om du vill fördela klimatavtrycket mellan Produkter Ut
- > Ange om företaget använder energi till torkning
- Ange om företaget lejer maskinarbete ett kort för drivmedel läggs till

### > SOM TIDIGARE

- > Du måste ange Klimatavtryck för alla produkter
- Ta bara med de mängder som används på gården det aktuella året. Överlagring ska INTE tas med.

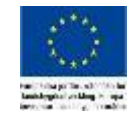

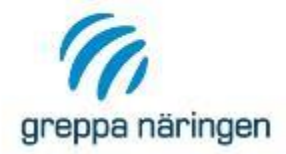

### **Produkter In**

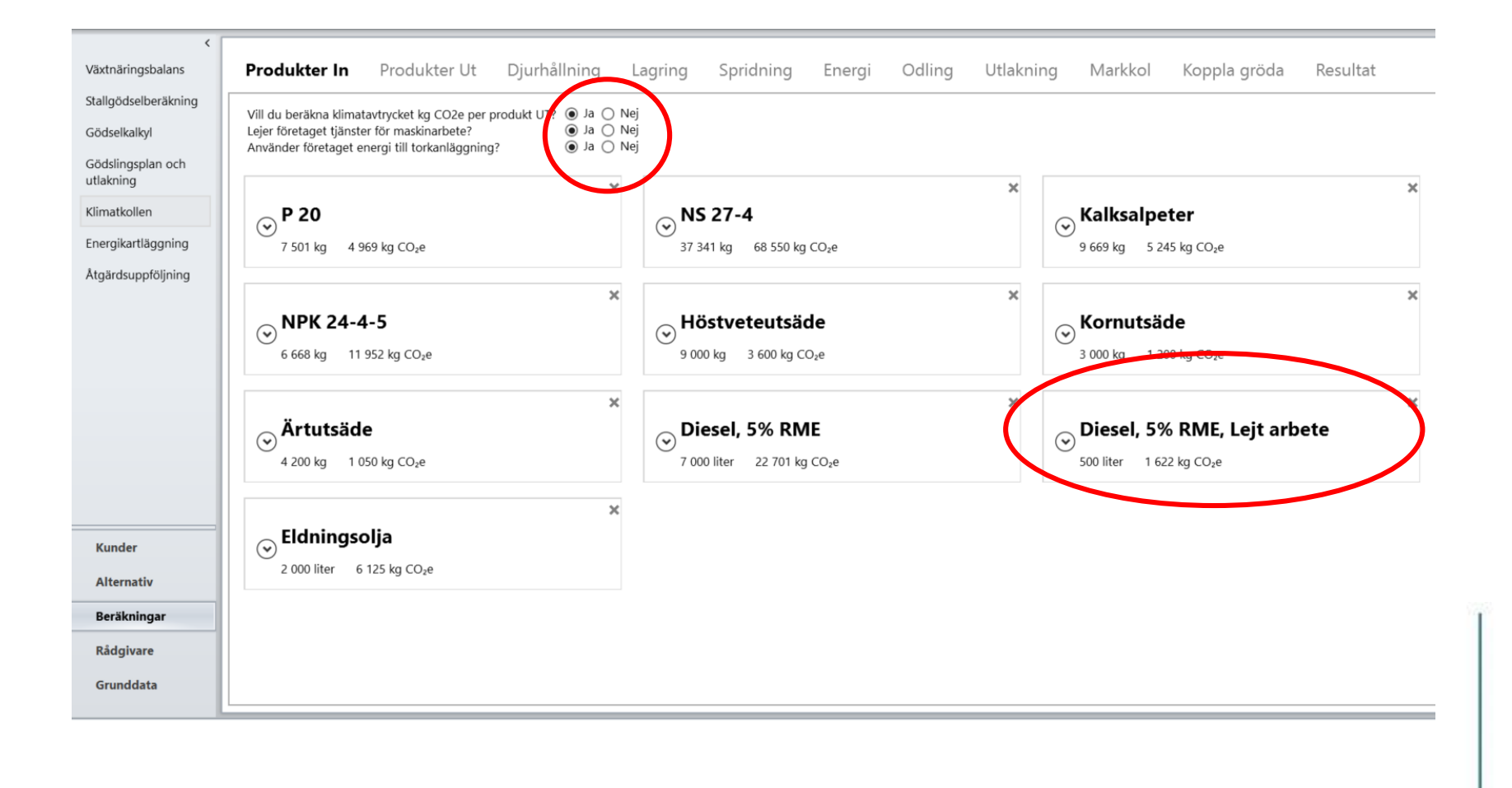

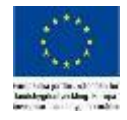

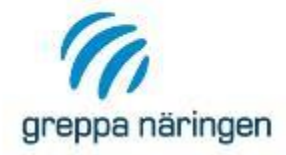

# Fler flikar när du väljer allokering

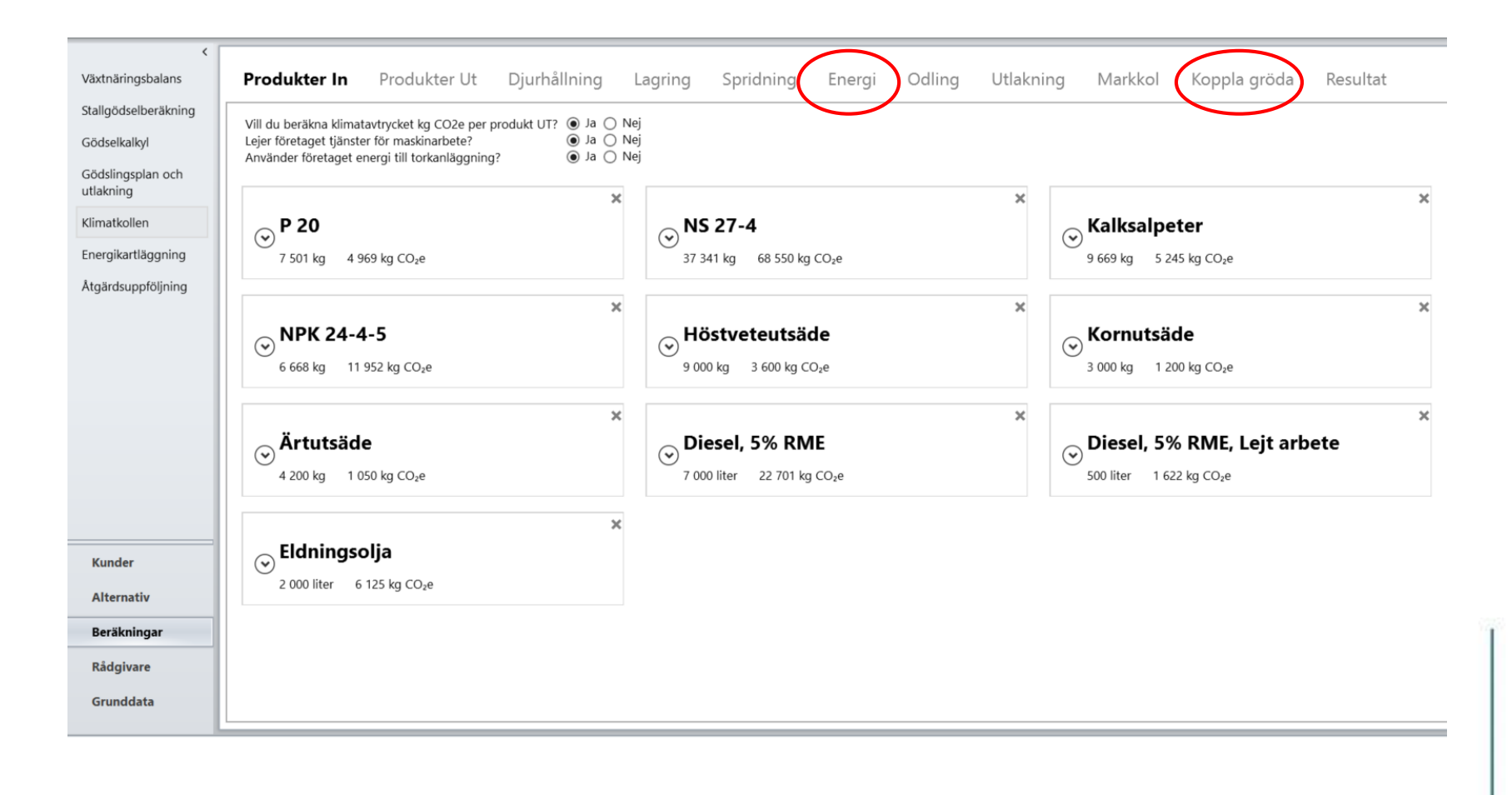

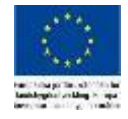

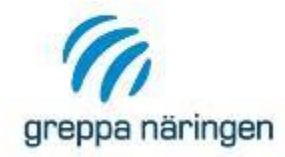

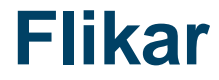

# Nya flikar

- Koppla gröda
- Koppla djur
- > Energi

Förändring i markkol är inte med i allokeringsberäkningarna ännu! Lagring och Spridning som tidigare

Lustgas flyttad till Resultat

Markkol och Utlakning som tidigare

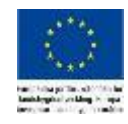

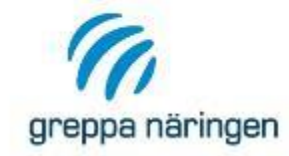

#### Mängderna viktigt – Ut från gården och till egna djur Ange "Ekonomiskt värde" – defaultvärden som går att ändra

Välj **Huvudgrupp Vegetabilier** för produkter ut från växtodlingen

| Image for the second second secon | Figna     Hämta produkter från<br>gödslingsplanen<br>Funktioner     Figna                                         |
|----------------------------------------------------------------------------------------------------|----------------------------------------------------------------------------------------------------|
| <<br>Växtnäringsbalans<br>Stallgödselberäkning                                                                                                    | Produkter In <b>Produkter Ut</b> Djurhållning Lagring Spridning Energi Odling Utlakning                           |
| Gödselkalkyl<br>Gödslingsplan och<br>utlakning                                                                                                    | Raps     Höstvete bröds. 12%       Mängd ut: 50 100 kg, till djur: 0 kg     Mängd ut: 342 350 kg, till djur: 0 kg |
| Klimatkollen                                                                                                    | Produkt                                                                                                    |
| Åtgärdsuppfölining                                                                                                    | Produktarupp Olieväxter                                                                                           |
| ,                                                                                                    | Natimi Raps                                                                                                    |
|                                                                                                    | Ut från gården 50 100 kg                                                                                          |
|                                                                                                    | Mängd från vo till djur, kg 0                                                                                     |
|                                                                                                    | Ekonomiskt värde exkl. skatt per kg (kr) 4,00                                                                     |
|                                                                                                    | Total 50 100 kg                                                                                                   |
|                                                                                                    | Till växtodling 🔲 Egen produkt                                                                                    |
|                                                                                                    | Växtnäringsbalans in 🗹 Växtnäringsbalans ut                                                                       |
| Kunder                                                                                                    | Stallbalans in Stallbalans ut                                                                                     |
| Alternativ                                                                                                    |                                                                                                    |
| Beräkningar                                                                                                    | Gödselkalkylen                                                                                                    |
| Rådgivare                                                                                                    | Notering (Max: 250 Tecken)                                                                                        |
| Grunddata                                                                                                    |                                                                                                    |
|                                                                                                    |                                                                                                    |

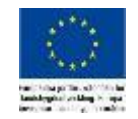

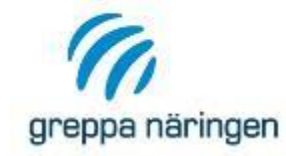

# Produkter Ut - Djurhållning

×

Mängderna viktigt

Ange "Ekonomiskt värde" – defaultvärden som går att ändra

| ∧ Mjölk ECM                         | ×                |
|-------------------------------------|------------------|
| 780 000 kg                          |                  |
| Produkt                             |                  |
| Huvudgi                             | rupp Animalier ~ |
| Produktgr                           | rupp Nöt v       |
| Ν                                   | amn Mjölk ECM v  |
| Ut från gården                      | n 📷 780 000 kg   |
| Ekonomiskt värde exkl. skatt per kg | g (kr) 3,61      |
| Till växtodling Egen produ          | kt               |
| 📃 Växtnäringsbalans in 🔽 Växtr      | näringsbalans ut |
| Stallbalans in 🗌 Stallbalans ut     | t                |
| 🔄 Klimatberäkningar in 🖌 Klima      | atberäkningar ut |
| ✓ Klimatavtryck                     |                  |
| Gödselkalkylen                      |                  |
| Notering (Max: 250 Tecken)          |                  |

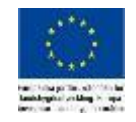

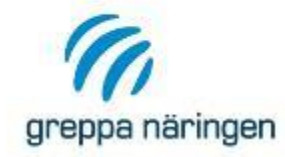

# **Produkter Ut – Varning**

Varningar för Produkter Ut: En produkt måste vara vald

**Radera** en produkt via krysset eller knappen Ta bort.

Välj från vilka balanser du vill att produkten ska tas bort.

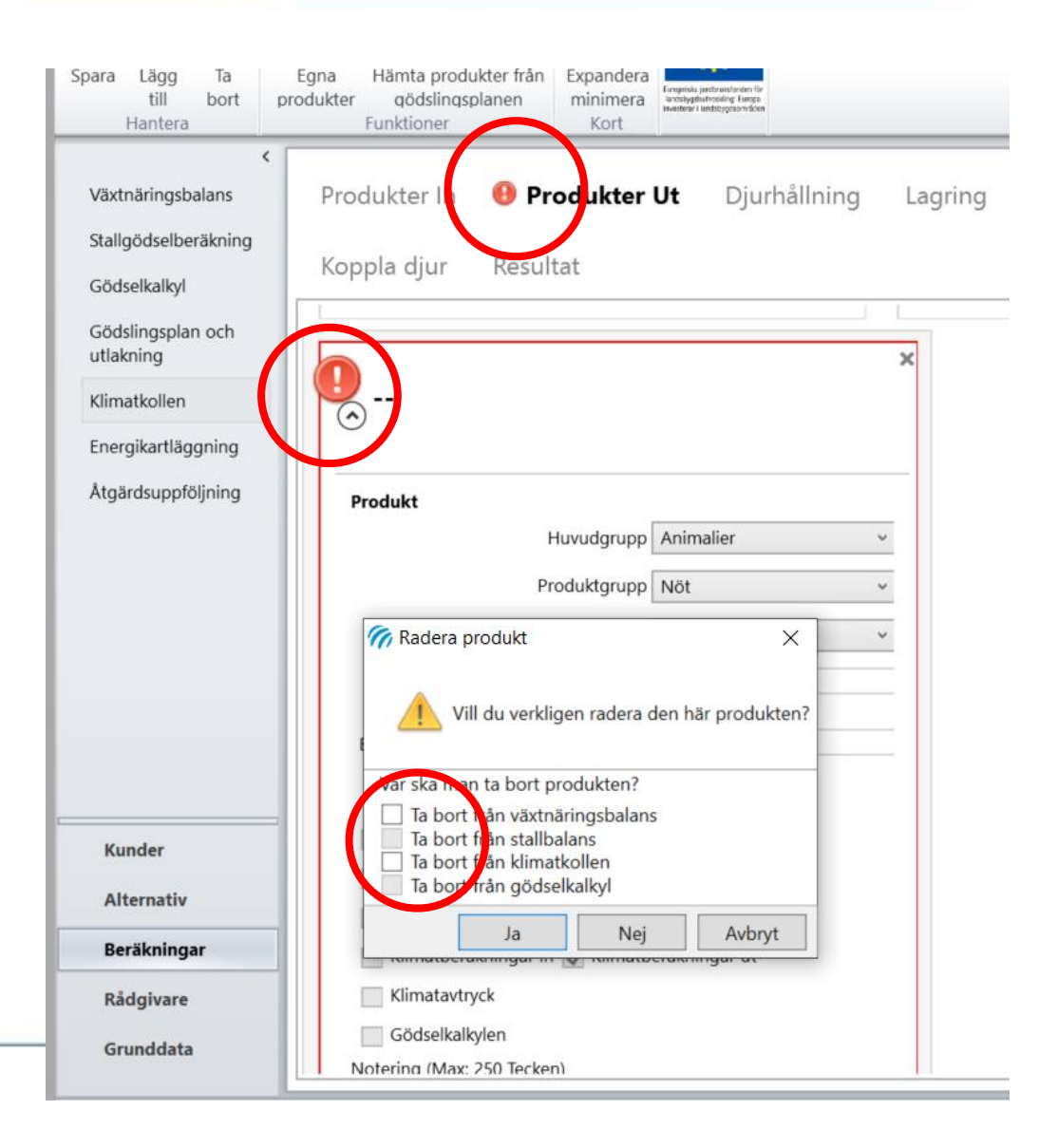

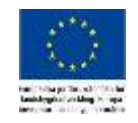

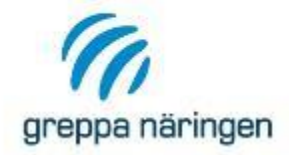

Under **speciella data** måste du fylla i uppgifter om vikt, utfodring och andel ekologisk produktion.

Producerad energikorrigerad mängd mjölk, ECM kg/ko och år kan du beräkna via räknesnurran (gröna knappen). För vissa uppgifter har VERA förifyllda värden som går att ändra.

Du får varningar om du inte har fyllt i de värden som är nödvändiga för beräkningarna av klimatavtrycket

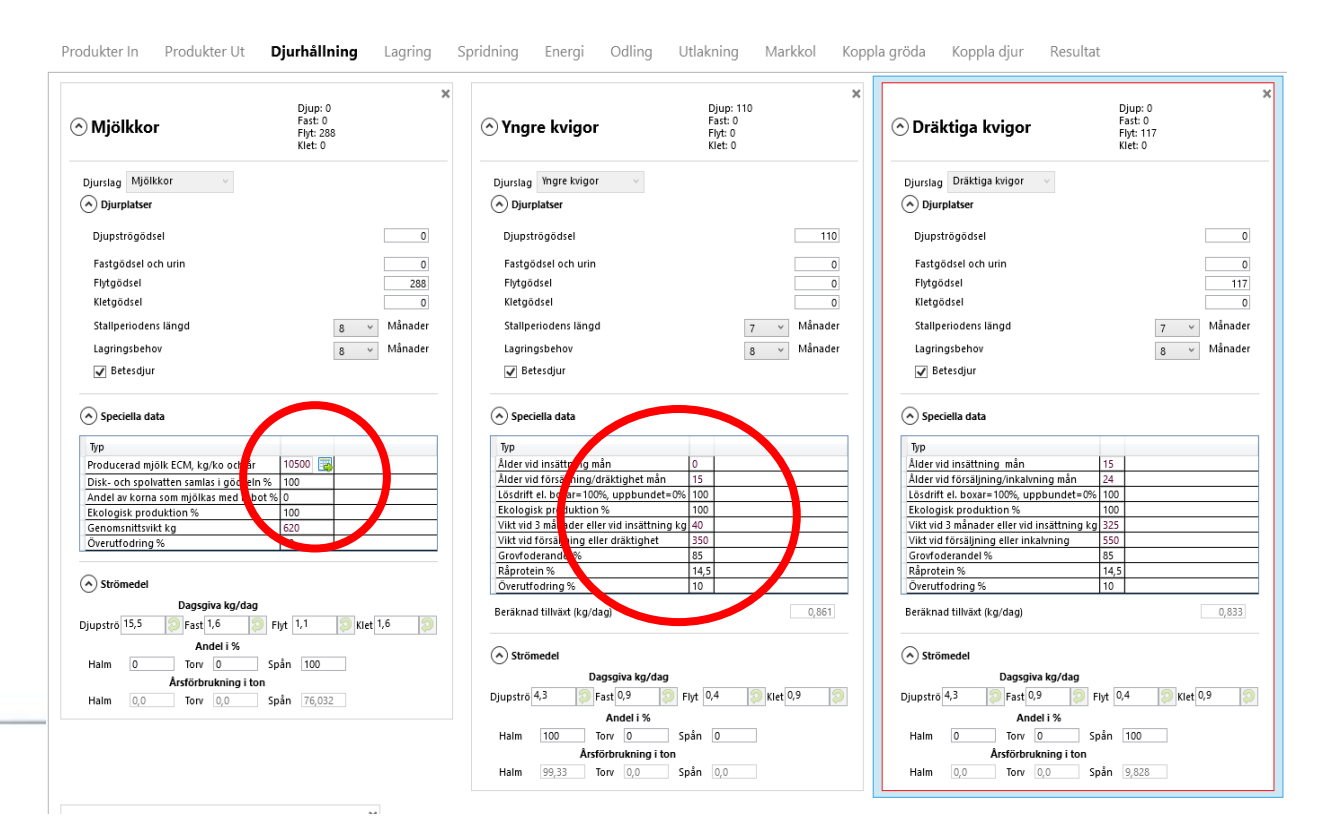

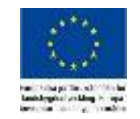

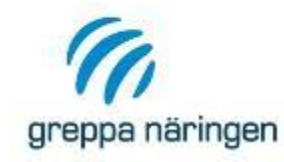

## Energi drivmedel och värme – ange fördelning av produkter mellan produktionsgrenar i %

| Fördelning av   | r crivmed    | el, ange i %  | 5                         |                        |         |              |       |               |                |                |                 |                                   |
|-----------------|--------------|---------------|---------------------------|------------------------|---------|--------------|-------|---------------|----------------|----------------|-----------------|-----------------------------------|
| Ändra alltid fö | rcelning i   | tabellen ne   | dan om drivmede           | l används inc          | om går  | rden. För o  | ogë d | islat natur   | bete (are      | eal enligt alt | ernativet) är v | /anlig användning 10-15 liter/ha. |
| Drivmedel       | Mäng         | d Energ       | innehåll (kWh/en          | het) Växtod            | lling   | Djurhållr    | ning  | Halmbär       | gning I        | laturbete      | Summa           |                                   |
| Diesel, 0 % RM  | VE 12000     | litor 2,0     |                           |                        | 80      |              | 0     |               | 10             | 10             | 100             |                                   |
| Summa drivm     | erlei förde  | lat till Växt | odling är: 9 600          | ) liter <b>Djurh</b> å | illning | 1: 0 liter   | Ha    | mbärgnir      | <b>1g:</b> 120 | 00 liter Natu  | urbete: 1 20    | 0 liter                           |
| Fördelning av   | värme, a     | nge i %       |                           |                        |         |              |       |               |                |                |                 |                                   |
| Ändra fördelni  | ing i tabel  | len nedan o   | m energi används          | s till uppvärm         | ning a  | av stallar u | ıtöv€ | er till torkn | ing av s       | pannmål.       |                 |                                   |
| Värme           | Mängd        | Energiinne    | håll (kWh/enhet)          | Torkning               | Djur    | rhållning    | Sun   | nma           |                |                |                 |                                   |
| Eldningsolja    | 2000 liter   | 9.95          |                           | (                      | )       | 100          |       | 100           |                |                |                 |                                   |
| Summa värme     | e fördelat t | ill Torkning  | g är: 0 liter <b>Dj</b> u | urhållning:            | 2 000 I | liter        |       |               |                |                |                 |                                   |

- Drivmedel till Växtodling fördelas sedan i fliken Odling
- Drivmedel och Värme till Djurhållning fördelas mellan Djurkategorier i fliken Koppla djur
- Värme till Torkning fördelas mellan grödor i fliken Odling genom att ange vattenhalter
- Drivmedel till Halmbärgning här! Inte i fliken Odling.

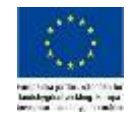

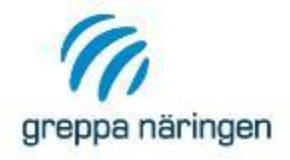

# Odling – kväve

| Ρ | rod    | ukte  | r In   | Ρ | roduk  | ter  | Ut  | Djurhållr           | ning         | Lagr            | ing Sp              | oridning                  | Energi                                      | Odli            | ng U                                  | Itlakning                     | Markk                         | col Ko                        | oppla grö                     | ida Res                            | sultat                    |
|---|--------|-------|--------|---|--------|------|-----|---------------------|--------------|-----------------|---------------------|---------------------------|---------------------------------------------|-----------------|---------------------------------------|-------------------------------|-------------------------------|-------------------------------|-------------------------------|------------------------------------|---------------------------|
| S | kifter | ı —   |        |   |        |      |     |                     |              |                 |                     |                           |                                             |                 |                                       |                               |                               |                               |                               |                                    |                           |
|   |        |       |        |   |        |      |     |                     |              |                 |                     |                           |                                             |                 |                                       |                               |                               |                               |                               |                                    |                           |
|   | V      | Areal | Jordar | t | Gröda  |      | Тур | Andel<br>baljväxter | Skörd<br>Nr. | Liggtid<br>(år) | Skörd ton<br>per ha | Total skörd<br>ton per år | Bortförda<br>skörde-<br>rester från<br>fält | Mängd<br>ton/ha | Gröda ej<br>skördad<br>eller<br>betad | Kväve-<br>fixering<br>kg N/ha | Mineral-<br>gödsel<br>kg N/ha | Organisk<br>gödsel<br>kg N/ha | Totalt<br>tillförd<br>kg N/ha | Nilförd kg<br>N per ton<br>skordat | Drivmedel<br>liter per ha |
|   |        | 16,6  | Mella  | ~ | Vårkor | n v  | ~   | 0                   | 1            | 1               | 5,5                 | 91,30                     |                                             | 0               |                                       | 0                             | 96                            | 0                             | 90                            | 17,45                              | 70                        |
| F |        | 16,7  | Mella  | ~ | Höstve | et ~ | ~   | 0                   | 1            | 1               | 6,5                 | 108,55                    |                                             | 0               |                                       | 0                             | 178                           | 0                             | 178                           | 27,38                              | 75                        |
|   |        | 16,7  | Mella  | ~ | Höstra | ip v | ~   | 0                   | 1            | 1               | 3                   | 50,1                      |                                             | 0               |                                       | 0                             | 208                           | 0                             | 208                           | 69,33                              | 85                        |
| Ē |        | 16,7  | Mella  | ~ | Höstve | et ~ | ~   | 0                   | 1            | 1               | 7,5                 | 125,25                    |                                             | 0               |                                       | 0                             | 144                           | 0                             | 144                           | 19,2                               | 75                        |
|   |        | 16,7  | Mella  | ~ | Höstve | et ~ |     | 0                   | 1            | 1               | 6,5                 | 108,55                    |                                             | 0               |                                       | 0                             | 164                           | 0                             | 164                           | 25,23                              | 75                        |
|   |        | 16,6  | Mella  | ~ | Ärter  | ~    | ~   | 100                 | 1            | 1               | 3,5                 | 58,10                     |                                             | 0               |                                       | 115,58                        | 0                             | 0                             | 115,58                        | 33,02                              | 70                        |
|   | (      |       |        | _ |        | _    | _   |                     |              |                 |                     |                           |                                             |                 |                                       |                               |                               |                               |                               |                                    |                           |

- Fördela kväve från mineralkväve och organiska gödselmedel (totalkväve).
- Grödans klimatavtryck fram till skörd fördelas mellan kärna och halm genom ekonomisk allokering.

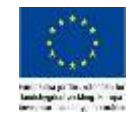

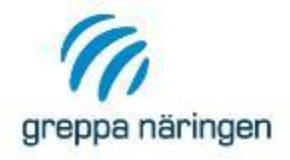

## **Odling** –drivmedel

|    | Proc   | lukte | r In    | Ρ | rodukte | er l | Jt  | Djurhållr           | ning         | Lagr            | ing S               | pridning                  | Energi                                      | Odli            | ng l                                  | Jtlakning                     | Markk                         | col Ka                        | oppla grö                     | da Res                             | ultat                     |
|----|--------|-------|---------|---|---------|------|-----|---------------------|--------------|-----------------|---------------------|---------------------------|---------------------------------------------|-----------------|---------------------------------------|-------------------------------|-------------------------------|-------------------------------|-------------------------------|------------------------------------|---------------------------|
|    | Skifte | n     |         |   |         |      |     |                     |              |                 |                     |                           |                                             |                 |                                       |                               |                               |                               |                               | /                                  |                           |
|    | V      | Areal | Jordart | : | Gröda   |      | Тур | Andel<br>baljväxter | Skörd<br>Nr. | Liggtid<br>(år) | Skörd ton<br>per ha | Total skörd<br>ton per år | Bortförda<br>skörde-<br>rester från<br>fält | Mängd<br>ton/ha | Gröda ej<br>skördad<br>eller<br>betad | Kväve-<br>fixering<br>kg N/ha | Mineral-<br>gödsel<br>kg N/ha | Organisk<br>gödsel<br>kg N/ha | Totalt<br>tillförd<br>kg N/ha | Tilförd kg<br>Niper ton<br>skurdat | Drivmedel<br>liter per ha |
|    |        | 16,6  | Mella   | ~ | Vårkorn | ~    | ~   | 0                   | 1            | 1               | 5,5                 | 91,30                     |                                             | 0               |                                       | 0                             | 96                            | 0                             | 96                            | 17,15                              |                           |
|    |        | 16,7  | Mella   | ~ | Höstvet | ~    | ~   | 0                   | 1            | 1               | 6,5                 | 108,55                    |                                             | 0               |                                       | 0                             | 178                           | 0                             | 178                           | 27,38                              | 75                        |
|    |        | 16,7  | Mella   | ~ | Höstrap | ~    | ~   | 0                   | 1            | 1               | 3                   | 50,1                      |                                             | 0               |                                       | 0                             | 208                           | 0                             | 208                           | 69,33                              | 85                        |
|    |        | 16,7  | Mella   | ~ | Höstvet | ~    | ×   | 0                   | 1            | 1               | 7,5                 | 125,25                    |                                             | 0               |                                       | 0                             | 144                           | 0                             | 144                           | 19,2                               | 75                        |
|    |        | 16,7  | Mella   | ~ | Höstvet | ~    | ~   | 0                   | 1            | 1               | 6,5                 | 108,55                    |                                             | 0               |                                       | 0                             | 164                           | 0                             | 164                           | 25,23                              | 75                        |
|    |        | 16,6  | Mella   | ~ | Ärter   | ~    | ~   | 100                 | 1            | 1               | 3,5                 | 58,10                     |                                             | 0               |                                       | 115,58                        | 0                             | 0                             | 115,58                        | 33,02                              | 70                        |
| 11 | 4      |       |         |   |         |      |     |                     |              |                 |                     | 1111                      |                                             |                 |                                       |                               |                               |                               |                               |                                    |                           |

- Fördela drivmedel mellan grödorna.
- Drivmedel till halmbärgning i fliken Energi inte med här.

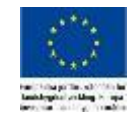

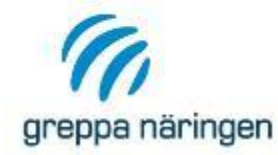

#### Mineralgödsel från Produkt In Organisk gödsel (totalkväve) från Produkt In och Ut och Djurhållningen. Använd tabellen Kväveförluster som stöd! Drivmedel total mängd från fliken Energi

| kifter | ı —      |       |   |            |   |     |                     |                |                 |                     |                           |                                             |                 |                                       |                               |                               |                               |                               |                                     |                           |
|--------|----------|-------|---|------------|---|-----|---------------------|----------------|-----------------|---------------------|---------------------------|---------------------------------------------|-----------------|---------------------------------------|-------------------------------|-------------------------------|-------------------------------|-------------------------------|-------------------------------------|---------------------------|
| V      | Areal    | Jorda | t | Gröda      |   | Тур | Andel<br>baljväxter | Skörd<br>Nr.   | Liggtid<br>(år) | Skörd ton<br>per ha | Total skörd<br>ton per år | Bortförda<br>skörde-<br>rester från<br>fält | Mängd<br>ton/ha | Gröda ej<br>skördad<br>eller<br>betad | Kväve-<br>fixering<br>kg N/ha | Mineral-<br>gödsel<br>kg N/ha | Organisk<br>gödsel<br>kg N/ha | Totalt<br>tillfört<br>kg N/ha | Tillfört kg<br>N per ton<br>skördat | Drivmedel<br>liter per ha |
|        | 23       | Mella | ~ | Havre      | ~ | ~   | 0                   | 1              | 1               | 5,5                 | 126,5                     | $\checkmark$                                | 2,75            |                                       | 0                             | 42                            | 105                           | 147                           | 26,73                               |                           |
|        | 23       | Mella | ~ | Vall I (3  | ~ | F v | 30                  | 1              | 3               | 7,5                 | 172,5                     |                                             | 0               |                                       | 121,45                        | 110                           | 95                            | 326,45                        | 43,53                               |                           |
|        | 23       | Mella | ~ | Vall II (3 | ~ | ۲ v | 20                  | 1              | 3               | 6,5                 | 149,5                     |                                             | 0               |                                       | 73,01                         | 130                           | 95                            | 298,01                        | 45,85                               |                           |
|        | 23       | Mella | ~ | Vall III+  | ~ | F v | 10                  | 1              | 3               | 4                   | 92                        |                                             | 0               |                                       | 20,16                         | 130                           | 95                            | 245,16                        | 61,29                               |                           |
|        | 23       | Mella | ~ | Rågvete    | ~ | ~   | 0                   | 1              | 1               | 6,7                 | 154,1                     | ✓                                           | 3,35            |                                       | 0                             | 90                            | 30                            | 120                           | 17,91                               |                           |
|        | 23       | Mella | ~ | Åkerbör    | ~ | ~   | 100                 | 1              | 1               | 3,5                 | 80,5                      |                                             | 0               |                                       | 138,22                        | 0                             | 0                             | 138,22                        | 39,49                               | (                         |
| Areal  | l totali | t     |   |            |   |     | т                   | otalt (h<br>13 | a)<br>8         |                     |                           |                                             |                 |                                       |                               |                               |                               |                               |                                     |                           |

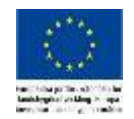

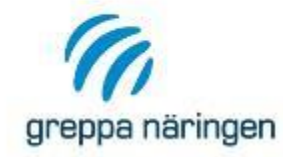

 Räknarna är en hjälp för att se att man har lagt in rätt inköpta mängder och fördelat dem.
 Varningarna är inte stoppande!

| Du            | u ska ko t | rollera att n | iängd | en dr | rivmedel son        | n tilldela   | ats olika g     | grödor vid up       | pskattning av             | drivmedelsal                                | indning         | ar rim!                               | Andra i kolum                 | nen för Driv                  | medelsanvä                    | ndning liter                  | per hektar.                         |                           |                                                      |
|---------------|------------|---------------|-------|-------|---------------------|--------------|-----------------|---------------------|---------------------------|---------------------------------------------|-----------------|---------------------------------------|-------------------------------|-------------------------------|-------------------------------|-------------------------------|-------------------------------------|---------------------------|------------------------------------------------------|
| Arcal         | Jordart    | Gröda         | Ту    | p     | Andel<br>baljväxter | Skörd<br>Nr. | Liggtid<br>(år) | Skörd ton<br>per ha | Total skörd<br>ton per år | Bortrorda<br>skörde-<br>rester från<br>fält | Mängd<br>ton/ha | Groda ej<br>skördad<br>eller<br>betad | Kväve-<br>fixering<br>kg N/ha | Mineral-<br>gödsel<br>kg N/ha | Organisk<br>gödsel<br>kg N/ha | Totalt<br>tillfört<br>kg N/ha | Tillfört kg<br>N per ton<br>skördat | Drivmedel<br>liter per ha | Drivmedel<br>användning<br>per gröda<br>liter per år |
| 23            | Mella 🗸    | Havre         | ~     | ~     | 0                   | 1            | 1               | 5,5                 | 126,5                     | ✓                                           | 2,75            |                                       | 0                             | 40,5                          | 120                           | 160,5                         | 29,18                               | 68,6                      | 1577,                                                |
| 23            | Mella 👻    | Vall I (Tc    | ~     | ~     | 30                  | 1            | 3               | 7,5                 | 172,5                     |                                             | 0               |                                       | 121,45                        | 130                           | 100                           | 351,45                        | 46,86                               | 80                        | 184                                                  |
| 23            | Mella 🗸    | Vall II (Tr   | ~     | *     | 20                  | 1            | 3               | 6,5                 | 149,5                     |                                             | 0               |                                       | 73,01                         | 146                           | 100                           | 319,01                        | 49,08                               | 60                        | 138                                                  |
| 23            | Mella 👻    | Vall III+     | ~     | ~     | 10                  | 1            | 3               | 4                   | 92                        |                                             | 0               |                                       | 20,16                         | 67,5                          | 105                           | 192,66                        | 48,17                               | 60                        | 138                                                  |
| 23            | Mella 👻    | Rågvete       | ~     | ~     | 0                   | 1            | 1               | 6,7                 | 154,1                     | -                                           | 3,35            |                                       | 0                             | 116                           | 25                            | 141                           | 21,04                               | 66,7                      | 1534,                                                |
| 23            | Mella 👻    | Åkerböi       | ~     | ~     | 100                 | 1            | 1               | 3,5                 | 80,5                      |                                             | 0               |                                       | 138,22                        | 0                             | 0                             | 138,22                        | 39,49                               | 63,2                      | 1453,                                                |
|               |            |               |       |       | Т                   | otalt (l     | na)             |                     |                           |                                             |                 |                                       |                               |                               |                               |                               |                                     |                           |                                                      |
| Areal totalt  |            |               |       |       |                     | 13           | 8               |                     |                           |                                             |                 |                                       |                               |                               |                               |                               |                                     |                           |                                                      |
| Alternativet  | s areal    |               |       |       |                     | 13           | 8               |                     |                           |                                             |                 |                                       |                               |                               |                               |                               |                                     |                           |                                                      |
|               |            |               |       |       | Summa               | (N kg/a      | år)             |                     |                           |                                             |                 |                                       |                               |                               |                               |                               |                                     |                           |                                                      |
| Kvävefixerii  | ng         |               |       |       |                     | 8 11         | 5               |                     |                           |                                             |                 |                                       |                               |                               |                               |                               |                                     |                           |                                                      |
| Mineralgöds   | el         |               |       |       |                     | 11 50        | 0               |                     |                           |                                             |                 |                                       |                               |                               |                               |                               |                                     |                           |                                                      |
| Organisk gö   | dsel       |               |       |       |                     | 10 35        | 0               |                     |                           |                                             |                 |                                       |                               |                               |                               |                               |                                     |                           |                                                      |
| Tillfört kväv | e totalt   |               |       |       |                     | 29 96        | 5               |                     |                           |                                             |                 |                                       |                               |                               |                               |                               |                                     |                           |                                                      |
|               |            |               |       |       |                     | liter/       | år              |                     |                           |                                             |                 |                                       |                               |                               |                               |                               |                                     |                           |                                                      |
| Drivmedelef   | örbrukni   | na totalt     |       |       |                     | 0.16         | 6               |                     |                           |                                             |                 |                                       |                               |                               |                               |                               |                                     |                           |                                                      |

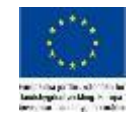

 
 Kvar att fördela:
 Mineralgödsel N -12 kg N

 av total mängd IN:
 11 489 kg N
 
 Organisk gödsel N
 Drivmedel

 -784 kg N
 2 835 liter

 9 566 kg N
 12 000 liter

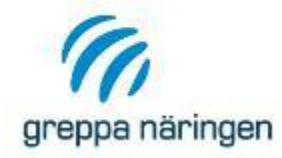

### Ange vattenhalt före och efter torkning. Totala mängder energi till torkning till Växtodling fördelar du i fliken Energi.

Mängden fördelas sedan automatisk mellan grödorna.

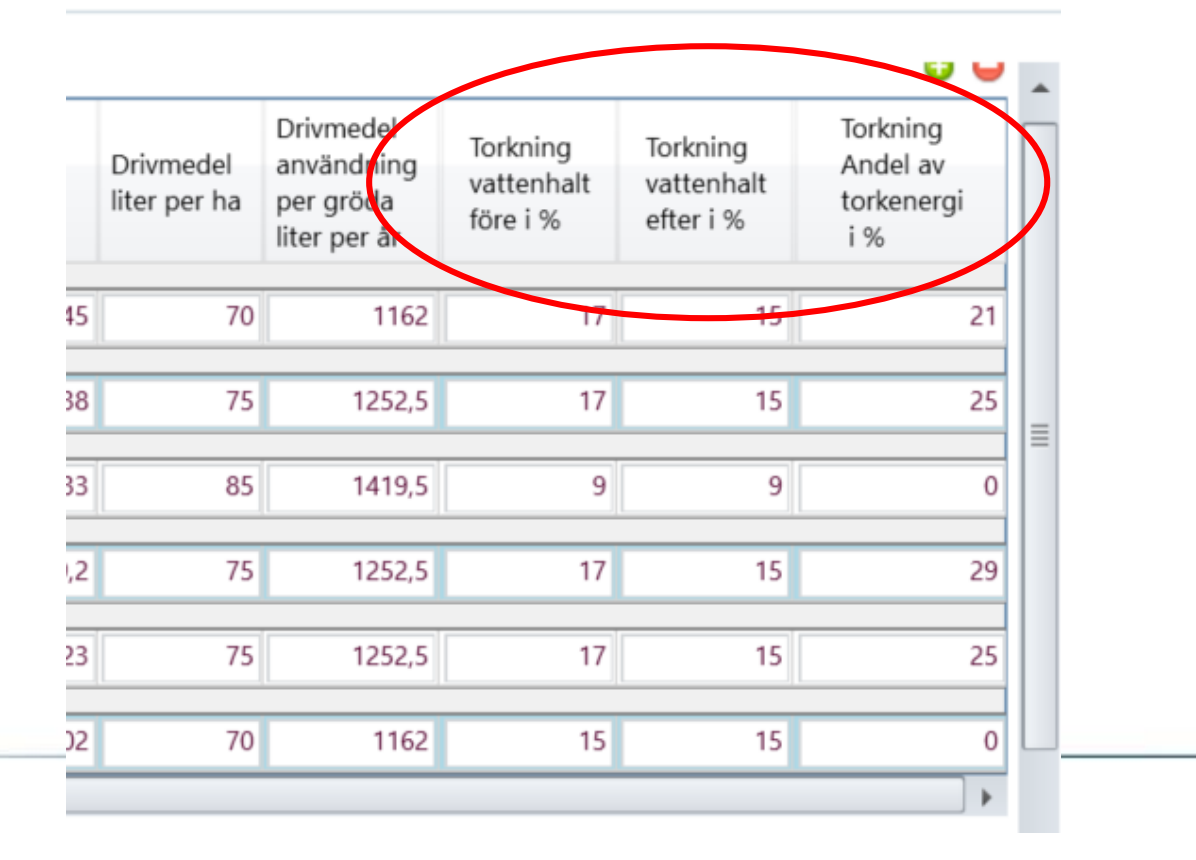

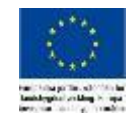

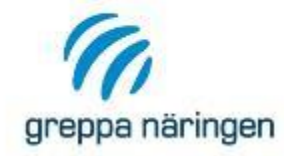

Du hittar summeringar av flera poster under tabellen i fliken Odling

|                              | Totalt (ha)     |
|------------------------------|-----------------|
| Areal totalt                 | 138             |
| Alternativets areal          | 138             |
|                              |                 |
|                              | Summa (N kg/ar) |
| Kvävefixering                | 8 115           |
| Mineralgödsel                | 11 546          |
| Organisk gödsel              | 9 660           |
| Tillfört kväve totalt        | 29 321          |
|                              |                 |
|                              | liter/år        |
| Drivmedelsförbrukning totalt | 9 660           |
|                              |                 |

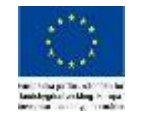

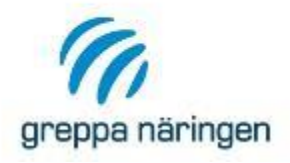

# Koppla gröda

- Här kopplar du Produkter Ut med grödor från fliken Odling.
- Klimatavtrycket fördelas från grödorna till rätt Produkt Ut.
- Viktigt att mängderna stämmer annars blir det fel (precis som tidigare!)
- Räknare som stöd

| Кор      | pla odlade grödor till pro       | dukter ut                       |                           | Koppla skörde                                                                      | erester till produ                       | ukter ut                              |   |
|----------|----------------------------------|---------------------------------|---------------------------|------------------------------------------------------------------------------------|------------------------------------------|---------------------------------------|---|
| Ar<br>ha | eal Gröda                        | lyp Skörd nr.                   | Total Skörd<br>ton per år | Produktor                                                                          | Total mängd<br>bortfört från<br>fält ton | Produkt UT Skörderester               |   |
| 23       | Havre                            | 1                               | 126,7                     | Spannmål, Havre, 12 % prot, 126500 kg                                              | ✓ 63/25                                  | Strömedel, Spannmålshalm, 140300 kg 🗸 | • |
| 23       | Vall I (Total)3 skördar Rödklöv  | er-gräs 1                       | 172.5                     | Grovfoder, vall, Klövergräsensilage, ts, 413270 kg ts                              |                                          |                                       |   |
| 23       | Vall II (Total)3 skördar Rödklöv | ver-gräs 1                      | 149,5                     | Trindsad, Åkorbönor, 80500 kg                                                      | 0                                        |                                       |   |
| 23       | Vall III+ (10tal) 2 skördar Rödl | dövor gräs 1                    | 92                        | Spannmål, Rågvete, 12,5 % prot, 153828 kg                                          | 0                                        | · · · · · · · · · · · · · · · · · · · |   |
| 23       | Rågvete                          | 1                               | 154,1                     | Spannmål, Havre, 12 % prot, 126500 kg<br>Spannmal, Kagvete, 12,5 % prot, 153828 kg | 77,05                                    | Strömedel, Spannmålshalm, 140300 kg 🗸 | • |
| 23       | Åkerböna                         | 1                               | 80,5                      | Trindsäd, Åkerbönor, 80500 kg                                                      | <b>v</b> 0                               | · · · · · · · · · · · · · · · · · · · | - |
|          |                                  |                                 |                           |                                                                                    |                                          |                                       |   |
| Kva      | r att koppla produkt UT          | Klövergräsensilage, ts<br>100 % | Spannma                   | Akerbönor<br>100 % 100 %                                                           | Ragvete, 12,5 % p                        | 100 %                                 |   |
|          |                                  | (-730 kg)                       | (0 kg)                    | (0 kg)                                                                             | (-272 kg)                                | (0 kg)                                |   |

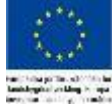

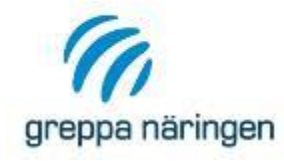

# Koppla djur

Här kopplar du:

- Foder
- Energi
- Inköpta livdjur
- till Produkter Ut och
- till Djurkategori

| Tillgängligt foder                                                                                  |                                           | Eget/Inköp                                                                          | t                                          | Mänga                                                              | Mjölkpro                                                 | duktion                                     | Slaktkycklingar     | Summa |
|----------------------------------------------------------------------------------------------------|-------------------------------------------|-------------------------------------------------------------------------------------|--------------------------------------------|--------------------------------------------------------------------|----------------------------------------------------------|---------------------------------------------|---------------------|-------|
| L Konkret Norm 27                                                                                   | 7                                         | Inköpt                                                                              |                                            | 51 820 kg                                                          |                                                          | 100                                         | 0                   | 100   |
| L Effekt Klöv                                                                                       |                                           | Inköpt                                                                              |                                            | 3 410 kg                                                           |                                                          | 100                                         | 0                   | 100   |
| Klövergräsensilage                                                                                  | , ts                                      | Eget                                                                                | 4                                          | 13 270 kg ts                                                       |                                                          | 100                                         | 0                   | 100   |
| Spannmålshalm                                                                                       |                                           | Eget                                                                                |                                            | 61 040 kg                                                          |                                                          | 75                                          | 25                  | 100   |
| Åkerbönor                                                                                           |                                           | Eget                                                                                |                                            | 80 500 kg                                                          |                                                          | 100                                         | 0                   | 100   |
| Rågvete, 12,5 % pr                                                                                  | ot                                        | Eget                                                                                |                                            | 153 828 kg                                                         |                                                          | 100                                         | 0                   | 100   |
| Havre, 12 % prot                                                                                    |                                           | Eget                                                                                |                                            | 26 500 kg                                                          |                                                          | 50                                          | 50                  | 100   |
| L Pullfor Tillväxt 5/                                                                               | 20 cocc                                   | Inköpt                                                                              |                                            | 14 000 kg                                                          |                                                          | 0                                           | 100                 | 100   |
| ördelning av ener                                                                                   | ai och ir                                 |                                                                                     |                                            |                                                                    |                                                          |                                             |                     |       |
| Brodukt                                                                                             | Brodu                                     | kopta djur                                                                          | mellan d                                   | Jurkategor                                                         | ier, ange i                                              | %                                           | lingar Summa        |       |
| Produkt<br>Eldningsolia                                                                             | Produ<br>Värme                            | ktgrupp                                                                             | Mängd<br>2 000 lit                         | Mjölkpro<br>er                                                     | ier, ange i<br>oduktion                                  | %<br>Slaktkyck                              | lingar Summa        | 100   |
| Produkt<br>Eldningsolja<br>Coppla sålda anima                                                       | Produ<br>Värme                            | ikopta djur<br>ktgrupp<br>ukter till dji                                            | Mängd<br>2 000 lit<br>urkatego             | Mjölkpro<br>er<br>orier                                            | ier, ange i<br>oduktion                                  | %<br>Slaktkyck                              | lingar Summa<br>100 | 100   |
| Produkt<br>Eldningsolja<br><b>Coppla sålda anima</b><br>Produkt UT                                  | Produ<br>Värme<br><b>lieprod</b><br>Mängd | ikopta djur<br>ktgrupp<br>ukter till dji                                            | Mängd<br>2 000 lit<br>urkatego<br>Värde (k | Mjölkpro<br>er<br>orier<br>cr/enhet) D                             | jurkategor                                               | %<br>Slaktkyck                              | lingar Summa<br>100 | 100   |
| Produkt<br>Eldningsolja<br><b>coppla sålda anima</b><br>Produkt UT<br>Mjölk ECM                     | Produ<br>Värme<br>Nängd                   | ikopta djur<br>ktgrupp<br>ukter till dju<br>1<br>780 000 kg                         | Mängd<br>2 000 lit<br>urkatego<br>Värde (k | Mjölkpro<br>er<br>orier<br>a,5 kr/kg M                             | ier, ange i<br>oduktion<br>0<br>jurkategor<br>1jölkprodu | %<br>Slaktkyck<br>ier<br>ktion ~            | lingar Summa<br>100 | 100   |
| Produkt<br>Eldningsolja<br><b>oppla sålda anima</b><br>Produkt UT<br>Vjölk ECM<br>Kalvar, lev vikt  | Produ<br>Värme<br>Ilieprod<br>Mängd       | <b>ukter till dj</b><br>1<br>780 000 kg<br>4 100 kg                                 | Mängd<br>2 000 lit<br>urkatego<br>Värde (k | Mjölkpro<br>er<br>orier<br>3,5 kr/kg M<br>25 kr/kg M               | jurkategor<br>ijölkprodul                                | %<br>Slaktkyck<br>ier<br>ktion ~            | lingar Summa<br>100 | 100   |
| Produkt<br>Eldningsolja<br><b>Coppla sålda anima</b><br>Produkt UT<br>Mjölk ECM<br>Kalvar, lev vikt | Produ<br>Värme<br><b>lieprod</b><br>Mängd | <b>ukter till dj</b><br><b>ukter till dj</b><br>780 000 kg<br>4 100 kg<br>20 800 kg | Mängd<br>2 000 lit<br>urkatego<br>Värde (k | Mjölkpro<br>er<br>orier<br>a,5 kr/kg M<br>25 kr/kg M<br>80 kr/kg M | jurkategor<br>ijolkprodul                                | %<br>Slaktkyck<br>ier<br>ktion ~<br>ktion ~ | dingar Summa<br>100 | 100   |

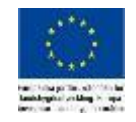

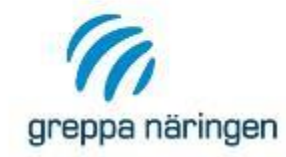

# Flera nya tabeller och diagram

#### Fliken Lustgas har vi flyttat till Resultat.

Tabellerna med Nyckeltal samma som tidigare men flyttade till nya rubriker

# Jämförelsevärden kommer så småningom!

#### Resultat

| $\odot$ | Klimatutsläpp resultat av beräkningar                  |        |  |  |  |  |  |  |  |
|---------|--------------------------------------------------------|--------|--|--|--|--|--|--|--|
|         | Översiktlig klimatrapport, tabell                      |        |  |  |  |  |  |  |  |
|         | Detaljerad klimatrapport, tabell                       |        |  |  |  |  |  |  |  |
|         | Växthusgasutsläpp på gården i staplar, diagram         |        |  |  |  |  |  |  |  |
|         | Andel växthusgasutsläpp per delområde, diagram         |        |  |  |  |  |  |  |  |
|         | Översikt växthusgasutsläpp, diagram                    |        |  |  |  |  |  |  |  |
|         | Kväveförluster. tabell                                 |        |  |  |  |  |  |  |  |
| $\leq$  | Lustgas, tabell                                        |        |  |  |  |  |  |  |  |
| $\odot$ | Nyckeltal                                              |        |  |  |  |  |  |  |  |
|         | Klimatavtryck inköpta och sålda varor                  |        |  |  |  |  |  |  |  |
|         | Kväveeffektivitet i växtodlingen                       |        |  |  |  |  |  |  |  |
|         | Produktivitet och resurseffektivitet djur              |        |  |  |  |  |  |  |  |
|         | Energianvändning per år, andel förnybar energi         |        |  |  |  |  |  |  |  |
| $\odot$ | Klimatavtryck per kg produkt, detaljerad berå          | ikning |  |  |  |  |  |  |  |
|         | Tabell fördelat klimatavtryck per kg produkt ut        |        |  |  |  |  |  |  |  |
|         | Diagram klimatavtryck per kg produkt animalier         |        |  |  |  |  |  |  |  |
|         | Diagram klimatavtryck per kg produkt från växtodlingen |        |  |  |  |  |  |  |  |
|         | Diagram klimatavtryck per ha                           |        |  |  |  |  |  |  |  |
| ·   _   |                                                        |        |  |  |  |  |  |  |  |

Exportera alla resultat

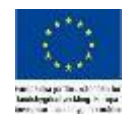

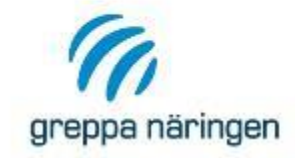

# Översiktlig klimatrapport

Resultat

Samma tabell som tidigare. Diagrammen Växthusgasutsläpp på gården i staplar m.fl. diagram finns kvar som tidigare.

|             |                                                     | Kg växthusgas    |                |              | Ton koldioxidekvivalenter (CO₂e) |                |              |                             |       | Andel                       |
|-------------|-----------------------------------------------------|------------------|----------------|--------------|----------------------------------|----------------|--------------|-----------------------------|-------|-----------------------------|
|             |                                                     | Koldioxid<br>CO2 | Lustgas<br>N₂O | Metan<br>CH₄ | Koldioxid<br>CO2                 | Lustgas<br>N2O | Metan<br>CH₄ | Okänd<br>fördelning<br>CO2e | Summa | av totala<br>utsläpp<br>[%] |
| Insatsvaror | Energi, produktion<br>av inköpt energi              | 9163             | 1              | 54           | 9                                | 0              | 2            |                             | 11    | 1                           |
|             | Energi, utsläpp från<br>motorer/pannor på<br>gården | 35747            | 13             | 2            | 36                               | 4              | 0            |                             | 39    | 5                           |
|             | Mineralgödsel                                       |                  |                |              |                                  |                |              | 43                          | 43    | 6                           |
|             | Inköpt foder                                        |                  |                |              |                                  |                |              | 45                          | 45    | 6                           |
|             | Övriga insatsmedel                                  |                  |                |              |                                  |                |              | 5                           | 5     | 1                           |
| Marken      | Lustgas från mark<br>till atmosfär                  |                  | 535            |              |                                  | 142            |              |                             | 142   | 19                          |
|             | Lustgas från<br>ammoniak- och<br>nitratförluster    |                  | 70             |              |                                  | 19             |              |                             | 19    | 2                           |
|             | Förändrat<br>kolförråd i mark                       | 0                |                |              | 0                                |                |              |                             | 0     | 0                           |
| Djuren      | Fodersmältning                                      |                  |                | 13013        |                                  |                | 364          |                             | 364   | 48                          |
|             | Lager och stall                                     |                  | 115            | 2237         |                                  | 30             | 63           |                             | 93    | 12                          |
| Summa       |                                                     | 44910            | 733            | 15307        | 45                               | 194            | 429          | 93                          | 761   | 100                         |

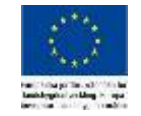

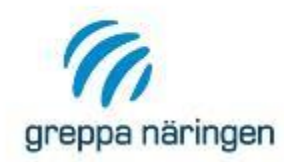

# Detaljerad klimatrapport, djuren – ny tabell

#### Djurens utsläpp av växthusgaser

|                           |                      | kg per djurpla           | ats per år | ton koldioxidekvivalenter (CO₂e) per år |                            |                    |  |
|---------------------------|----------------------|--------------------------|------------|-----------------------------------------|----------------------------|--------------------|--|
|                           | Antal<br>djurplatser | Lustgas N <sub>2</sub> O | Metan CH4  | per djurplats<br>Lustgas N₂O            | per djurplats<br>Metan CH₄ | Summa per djurslag |  |
| Fodersmältning            |                      |                          |            |                                         |                            |                    |  |
| Mjölkkor                  | 80                   |                          | 144,4      |                                         | 4,042                      | 323                |  |
| Sinkor                    | 0                    |                          | 0,0        |                                         | 0,000                      | 0                  |  |
| Yngre kvigor              | 35                   |                          | 32,1       |                                         | 0,898                      | 31                 |  |
| Dräktiga kvigor           | 30                   |                          | 66,7       |                                         | 1,868                      | 56                 |  |
| Lager och stall, dire     | kta emissioner       |                          |            |                                         |                            |                    |  |
| Mjölkkor Flyt:            | 80                   | 0,878                    | 23,208     | 0,233                                   | 0,65                       | 70,608             |  |
| Mjölkkor - Bete           | 72                   |                          | 1          |                                         | 0,015                      | 1                  |  |
| Sinkor                    |                      |                          |            |                                         |                            |                    |  |
| Sinkor - Bete             | 8                    |                          | 0          |                                         | 0,011                      | 0                  |  |
| Yngre Flyt:<br>kvigor     | 35                   | 0,124                    | 2,992      | 0,033                                   | 0,084                      | 4,081              |  |
| Yngre kvigor -            | 35                   |                          | 0          |                                         | 0,004                      | 0                  |  |
| Dräktiga Flyt:<br>kvigor  | 30                   | 0,261                    | 5,917      | 0,069                                   | 0,166                      | 7,048              |  |
| Dräktiga kvigor -<br>Bete | 30                   |                          | 0          |                                         | 0,008                      | 0                  |  |
| Lager och stall, indi     | rekta emissioner     |                          |            |                                         |                            |                    |  |
|                           |                      | Lustgas kg<br>N2O        |            |                                         |                            | Ton CO₂e per år    |  |
| Från<br>ammoniakförluster |                      | 16,2                     |            |                                         |                            | 4,3                |  |

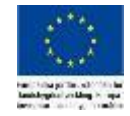

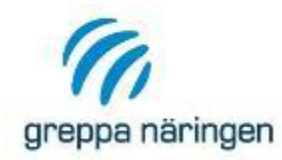

## Klimatavtryck per kg produkt och per hektar

Klimatavtryck per kg produkt, detaljerad beräkning Tabell fördelat klimatavtryck per kg produkt ut Diagram klimatavtryck per kg produkt animalier Diagram klimatavtryck per kg produkt från växtodlingen Diagram klimatavtryck per ha

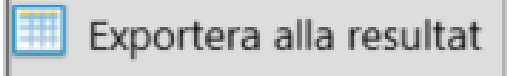

## Exportera alla resultat – spara som Word

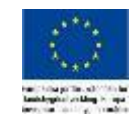

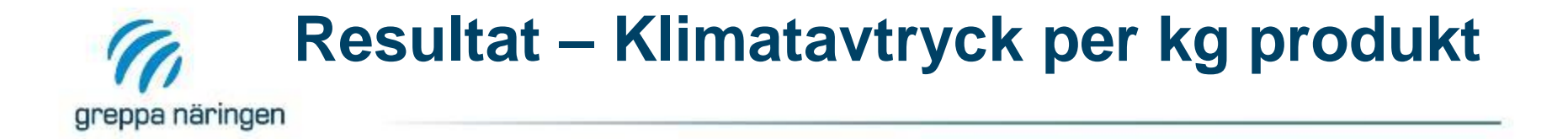

| Produkt                | Total mängd | Enhet | kg CO₂e / enhet |
|------------------------|-------------|-------|-----------------|
| Vegetabilier           |             |       |                 |
| Havre, 12 % prot       | 126 500     | kg    | 0,2237          |
| Klövergräsensilage, ts | 413 270     | kg ts | 0,3145          |
| Rågvete, 12,5 % prot   | 153 828     | kg    | 0,2199          |
| Åkerbönor              | 80 500      | kg    | 0,1667          |
| Spannmålshalm          | 140 300     | kg    | 0,0337          |
| Animalier              |             |       |                 |
| Mjölk ECM              | 780 000     | kg    | 0,7841          |
| Kalvar, lev vikt       | 4 100       | kg    | 7,2954          |
| Kor, lev vikt          | 20 800      | kg    | 5,5853          |

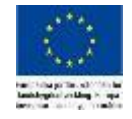

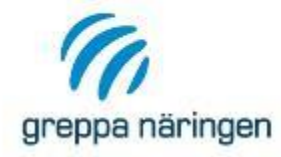

# Klimatavtryck per produkt animalier

#### Klimatavtryck per produkt animalier

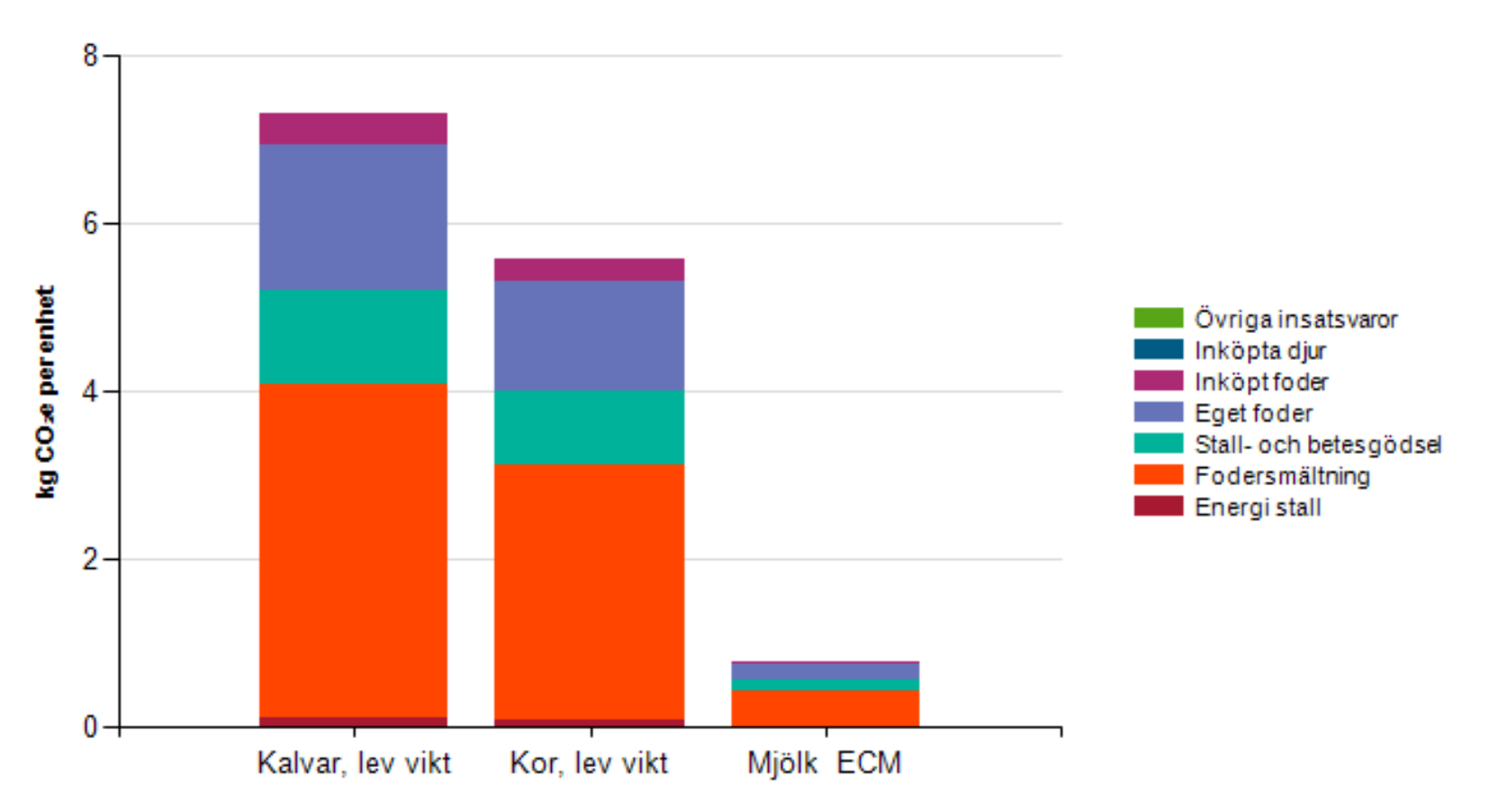

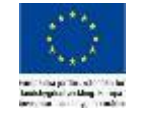

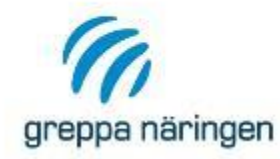

# Klimatavtryck per produkt från växtodling

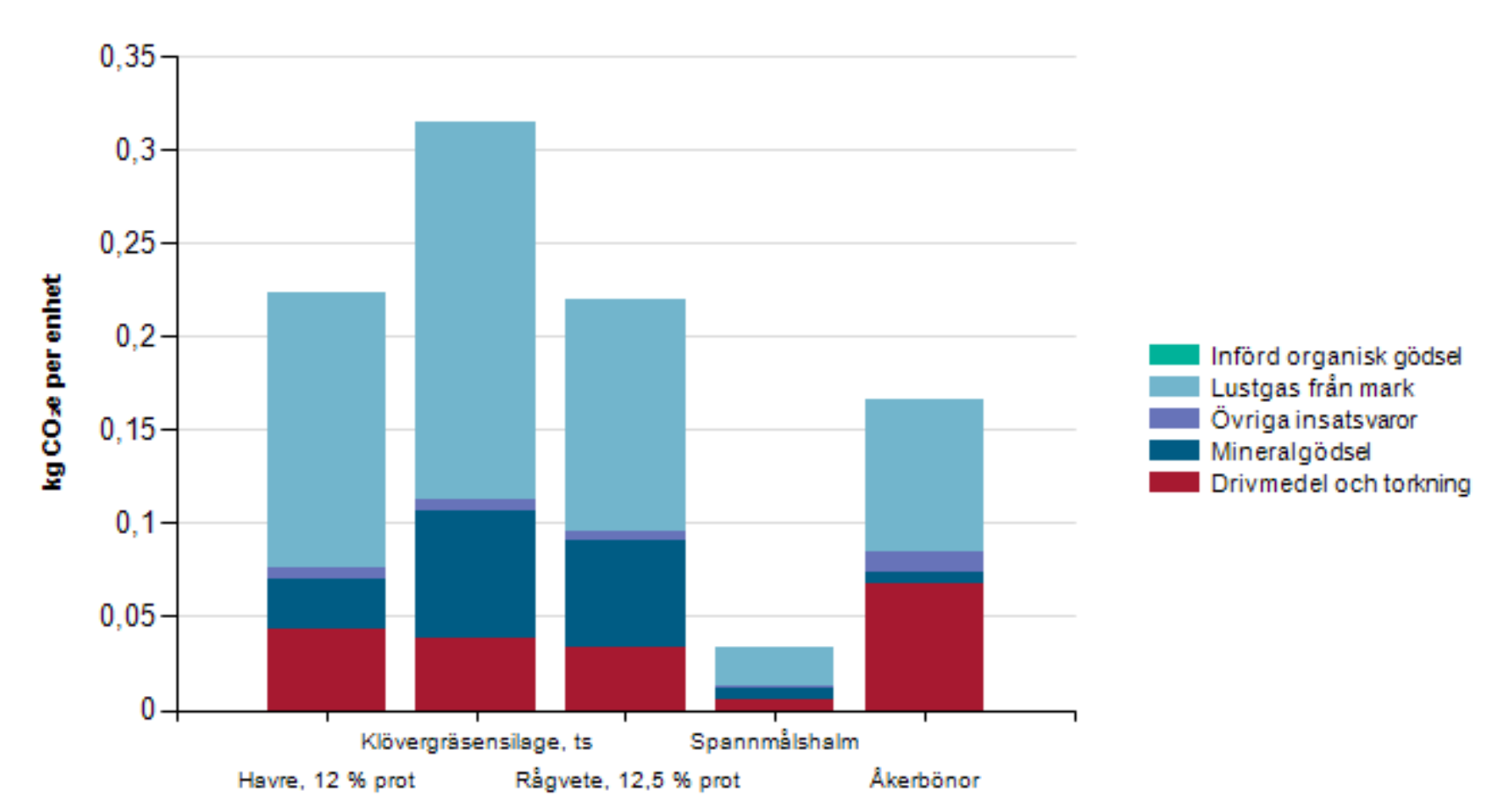

#### Klimatavtryck per produkt från växtodlingen

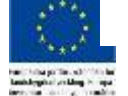

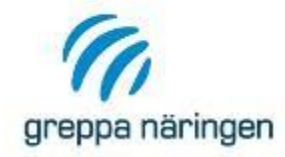

### Klimatavtryck per ha

# Stapel även för Ogödslat naturbete (naturbete i alternativet), trädor och gröngödsling

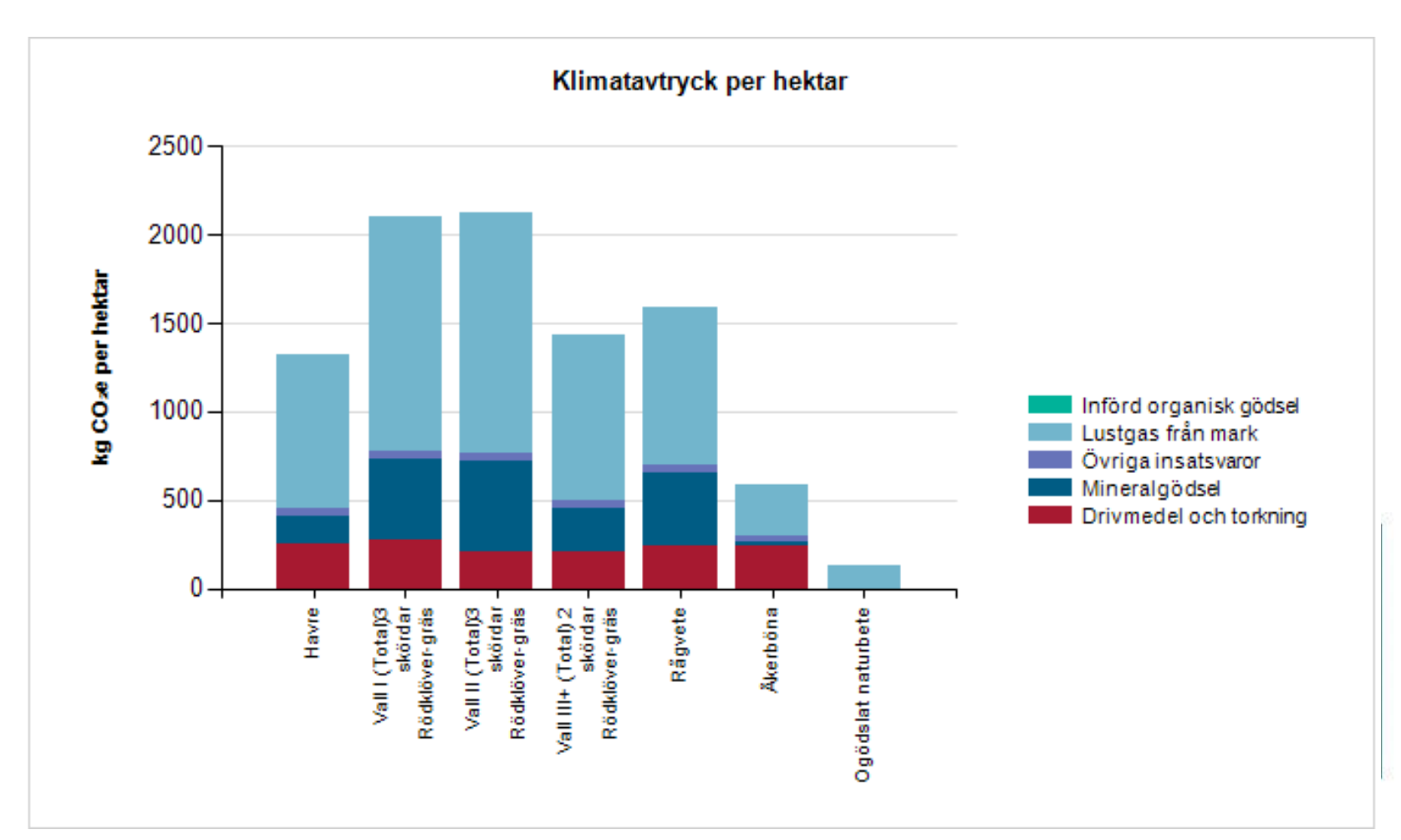

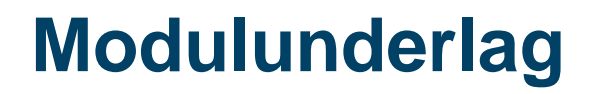

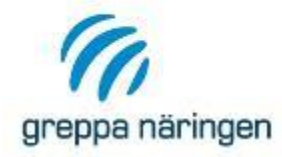

- > Nya indatablanketter
- > Lathund
- Bakgrundsbeskrivning klimatberäkningar -Kommer att uppdateras under maj
- Kokbok och inspirations-Power Point kommer även de att uppdateras
- Rådgivningsbrev vi kommer att lägga upp fler exempel

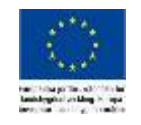

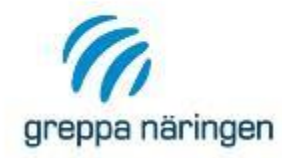

- > Följ Krav & Rekommendationer
- > Tänk på att ha med underlag och resultat
- > Gårdspecifikt
- Ta med punkter och resonemang från rådgivningstillfället – lantbrukaren ska ha nytta av sitt brev
- Hjälp finns: <u>https://adm.greppa.nu/for-</u> radgivare/goda-rad-pa-vagen/skriva-braradgivningsbrev.html

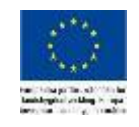

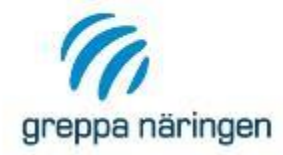

Manualen

Q

- > Manualen är uppdaterad med de nya funktionerna:
- https://adm.greppa.nu/download/18.2ef0fd031717 42eb024ae9d6/1586960528550/manual-till-Vera-200415.pdf

| greppa naringen for rady                                                                                                    | ivare Rådgivning Vera Kurser Mallar Rådgivarnytt För rådgivare                                                                                                    |
|----------------------------------------------------------------------------------------------------|----------------------------------------------------------------------------------------------------|
| Start → Vera → Manualer Vera<br>Installation av Vera<br>Manualer Vera<br>Beräkningsmodeller Vera<br>Vera grundkurs<br>Kurs Vera klimatkollen<br>Kurs Vera energikollen | Manualen till Vera är uppdelad på två delar där energikartläggningen har<br>fått en egen del.<br>Manualerna till Vera visar hur du lägger in dina kunder, gör beräkningar och vilka funktioner som<br>finns.<br>Manualerna till Vera visar hur du lägger in dina kunder, gör beräkningar och vilka funktioner som<br>finns.<br>Manualerna till Vera visar hur du lägger in dina kunder, gör beräkningar och vilka funktioner som<br>finns.<br>Manualerna till Vera visar hur du lägger in dina kunder, gör beräkningar och vilka funktioner som<br>finns.<br>Manualerna till Vera visar hur du lägger in dina kunder, gör beräkningar och vilka funktioner som<br>finns.<br>Manualerna till Vera visar hur du lägger in dina kunder, gör beräkningar och vilka funktioner som<br>stallgödselberäkningar au<br>väktnäringsbalans<br>i stallgödselberäkningar<br>gödselkalkylen<br>i gödslingsplan och utlakning<br>i gödslingsplan och utlakning<br>i gödslingsplan oc |
|                                                                                                    | <ul> <li>energikartiaggningen</li> <li>Ladda ner manual 2m</li> <li>Beskrivningar av de olika beräkningsmodellerna hittar du på sidan Beräkningsmodeller Vera.</li> </ul>                                                                                                    |
|                                                                                                    | greppa naringen     Jor Yaag       Start > Vera > Manualer Vera       Installation av Vera       Manualer Vera       Beräkningsmodeller Vera       Vera grundkurs       Kurs Vera klimatkollen       Kurs Vera energikollen                                                                                                    |

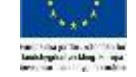

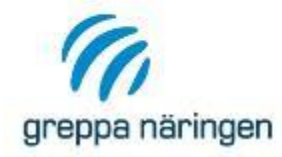

- > Frågor?
- > vera@jordbruksverket.se
- > 036-15 64 80

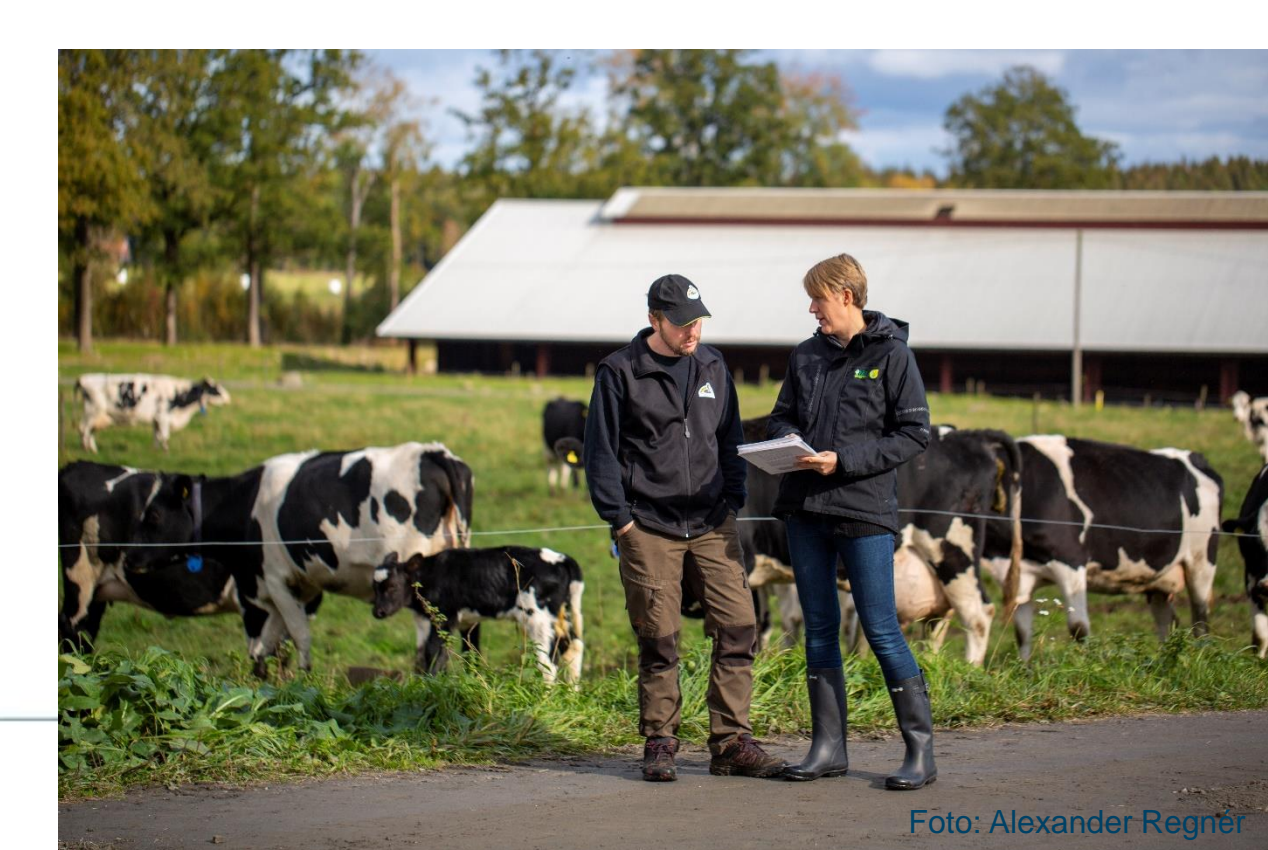

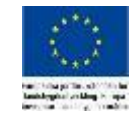